### Návod pro rodiče – Webová aplikace Bakaláři

Vážení rodiče,

rádi bychom vám usnadnili pohyb v nových elektronických žákovských knížkách, a proto jsme pro vás připravili tento návod. Naleznete zde nejdůležitější informace pro pohyb ve webové aplikaci s popisem jednotlivých částí.

Vyskytne-li se vám během roku jakýkoliv problém, obracejte se, prosím, na e-mail: <u>hofner@novoborska.cz</u>

## 1. Kde se přihlásit?

- a) přes webové stránky školy Bakaláři
- b) přímo na adrese https://portal.novoborska.cz/bakaweb
- c) mobilní aplikace

Doporučujeme si taktéž stáhnout do svých telefonů mobilní aplikaci. Tu naleznete v příslušných obchodech (Google Play, App Store, ...) podle vašeho operačního systému v telefonu.

Po instalaci musíte zadat <u>https://portal.novoborska.cz/bakaweb</u> nebo vyhledat naši školu podle adresy. K přihlášení zadáte uživatelské jméno a heslo.

Mobilní aplikace slouží především k rychlému zjištění nových známek, informací na nástěnce a komunikaci. Mobilní aplikace neobsahuje všechny části, které jsou ve webové aplikaci, proto doporučujeme používat primárně webovou aplikaci, ke které se vztahuje tento návod.

# 2. Jak se přihlásit?

Od školy obdržíte vygenerované **Přihlašovací jméno**. To se nedá změnit. Můžete ho použít jako pro webovou aplikaci, tak i mobilní.

K přihlašovací jménu se vygeneruje prvotní **Heslo**. To si můžete po přihlášení změnit. Konkrétně v záložce *Nástroje – Změna hesla.* 

Vaše děti obdrží vlastní přihlašovací údaje, rozhodně jim nesdělujte svoje. Žáci nemají přístup k omlouvání absence, která bude probíhat výhradně elektronicky.

## 3. Problémy s heslem

| Při zapomenutí he  | esla použijte funkci      | <u>Zapomenuté heslo</u> .  | Důležité je, a | abyste měli ve   | vašich  |
|--------------------|---------------------------|----------------------------|----------------|------------------|---------|
| osobních údajích e | evidovaný školou vyp      | lněný email, na který      | se nové (res   | etované) heslo d | odešle. |
| Bez vyplněného e   | mailu funkce <u>Zapom</u> | <u>enuté heslo</u> fungova | t nebude. Sys  | stém vás sám n   | avede,  |
| jak provést reseto | vání hesla.               |                            |                |                  |         |

Pokud se vám nepodaří získat nové heslo, obraťte se e-mailem na hofner@novoborska.cz

|        | Přihlášení                               |
|--------|------------------------------------------|
| Přihla | šovaci jméno                             |
| Hesic  |                                          |
| Zů     | stat přihlášen(a) <u>Zapomenuté hesl</u> |
|        | Přihlásit                                |

## 4. Více dětí na škole – propojení účtů

Máte-li více dětí na naší škole, dají se účty navzájem propojit. Snáze se dá pak mezi dětmi přepínat.

| ) Winka            |                      |
|--------------------|----------------------|
| Plán akcí          | Propojení dalšího úč |
| Průběžná absence   |                      |
| Ankety             | Přihlašovací jméno   |
| Komens             |                      |
| online schůzky     | Heslo                |
| Dokumenty          |                      |
| > GDPR             |                      |
| Knihovna           | Рторојт              |
| ∕ Nástroje         |                      |
| Přehled přihlášení |                      |
| Propojení účtů     |                      |
| Změna hesla        |                      |
| Nastavení          |                      |

Stačí se do jednoho z účtů přihlásit, přejít do záložky *Nástroje – Propojení účtů*. Zadáte přihlašovací údaje k dalšímu dítěti a systém vás propojí.

Pokud se propojení podaří, v horní liště bude možné přepínat mezi jednotlivými účty.

## 5. Popis jednotlivých částí

Většina částí systému Bakaláři je velmi snadná na pochopení. Ovládání je uživatelsky příjemné a jednoduché, proto se zaměříme na vysvětlení těch nejdůležitějších částí – Osobní údaje, Klasifikace a Komens.

### Osobní údaje

V této části si můžete zkontrolovat a případně požádat o opravu některých z osobních údajů vašich dětí nebo vás osobně. Nejdůležitějšími údaji jsou adresy, telefonické a emailové spojení. V případě, že nastala změna, neprodleně údaje aktualizujte!

Pokud chcete údaje změnit, nejprve zaškrtněte tlačítko *Umožnit změnit*. Výsledná změna je nutná uložit. Veškeré změny se nejprve odesílají škole ke schvální, ta je musí definitivně schválit. Žáci tento modul nemají přístupný, prohlížet a editovat jej mohou jenom rodiče.

### Klasifikace

Zde naleznete 3 části – Průběžná klasifikace, Pololetní klasifikace a Výchovná opatření.

Jakmile vyučující zadá známku, zobrazí se v **Průběžné klasifikaci**, stejně tak na úvodní stránce, případně vám může přijít upozornění v mobilní aplikaci. Kliknutím na známku se zobrazí podrobnější informace o dané známce – např. datum zadání, téma nebo váha známky.

V části **Výchovná opatření** naleznete přehled všech výchovných opatření (pochvaly, napomenutí třídního učitele, důtky třídního učitele a důtky ředitele školy) udělených za dobu docházky se zápisem kdy a za co bylo dané výchovné opatření uděleno.

#### Komens

Hlavní pilíř celého systému – komunikační systém mezi žáky, rodiči a školou. Slouží pro zasílání zpráv, **omlouvání žáků** a hodnocení od učitelů. Dále umožňuje informovat žáky a rodiče pomocí nástěnky.

**Nástěnka** je elektronická verze té klasické. Zde se budou nacházet společné informace pro všechny žáky a rodiče. Je dvojího druhu – nástěnka třídy a nástěnka školy. Tyto nástěnky slouží pro rychlý přehled informací týkající se celé třídy nebo školy.

Systém Komens umožňuje bezpečnou komunikaci, tedy kontrolu doručení i přečtení zprávy (včetně možnosti potvrzení zprávy příjemcem). To znamená, že odesílatel zprávy uvidí, kdo si zprávu přečetl a kdo nikoliv.

**Omlouvání absence** žáka bude probíhat výhradě přes systém Bakaláři, neurčí-li třídní učitel jinak. Pro omluvení absence je nutné zvolit při vytváření zprávy typ *Omluvení absence*, nikoliv *Obecná zpráva*.

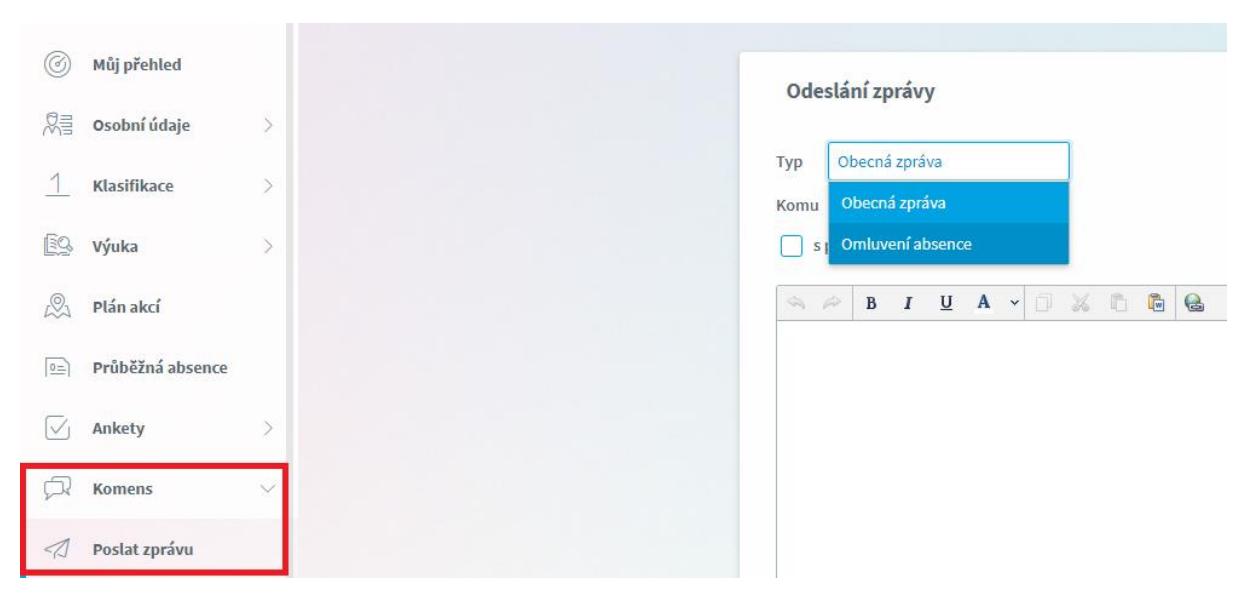

Bude-li vám zaslána zpráva vyžadující potvrzení, naskytne se u ní červený puntík. Přečtení zprávy je tady nutné potvrdit.

Věříme, že se vám systém Bakaláři bude líbit a že se s ním lehce naučíte pracovat.

ZŠ Novoborská